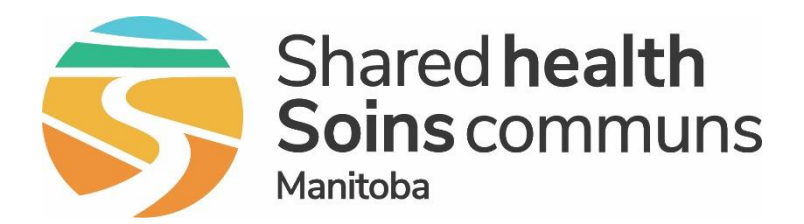

#### **Public Health Information Management System (PHIMS)**

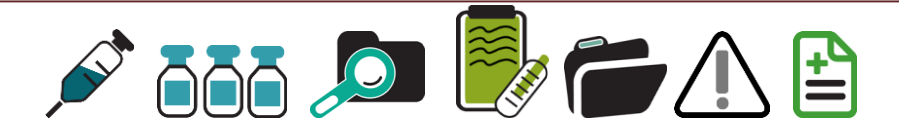

#### PHIMS 4.4.5 Upgrade Immunizations Module Changes

July 2022

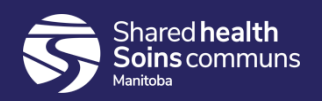

#### **Table of Contents**

- 1. New features summary
- 2. Client record (demographics) updates
- 3. Immunization module updates
- 4. Reports

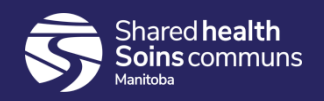

#### **New Features Summary**

- 1. Improvements to search functionality
- 2. Updates to client demographics sections adding information to Address, Ethnicities, Phone numbers, etc
- 3. Ability to add High Priority Warning
- 4. Consent directives defect fixed
- 5. Ability to forecast Inactive client records
- 6. Ability to document same day deferrals

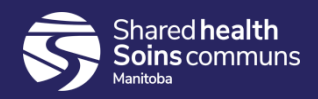

#### New Features Summary continued

- 7. Improvements to Mass Immunization Events (MIE's):
  - a. Add multiple clients, multiple lists to events
  - b. Search MIE's by Organization
  - c. Search/add clients by address
  - d. Record Ethnicity info and clinical notes from worksheet
  - e. Worksheet displays vaccine tradename
  - f. Lot number expiry warning
- 8. Scheduled Reports Report Status improvement

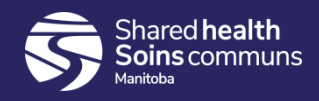

# General and Client Demographic Updates

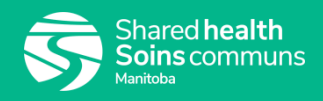

#### Searching "mid-string"

 Option to uncheck "starts with" on many organization and provider search boxes, allowing "mid-string" searches Great improvement when searching for providers

| Health Region Organization:<br>Starts With<br>Mount | <b>Q</b> Exact Match | * Service Delivery Location:<br>Starts With |
|-----------------------------------------------------|----------------------|---------------------------------------------|
| Prairie Mountain Health, Manitoba                   |                      | McD                                         |
| Prairie <b>Mount</b> ain Public Health, Manitoba    |                      | École George McDowell, Winnipeg, Manitoba   |
| Medical Clinic Prairie Mountain, Manitoba           |                      | Dr. HEATHER D MCDONALD.                     |
| Prairie Mountain LTC, Manitoba                      |                      |                                             |
| Prairie Mountain Mental Health, Manitoba            |                      |                                             |
| Prairie Mountain RHA Other Facilities               |                      | Dr. DOUGLAS F MCDERMID,                     |
| Prairie Mountain Occupational Health                | •                    | Dr. CARA L MCDONALD,                        |
| Prairie Mountain Home Care                          |                      | Dr. CAIRISTIN MCDOUGALL,                    |
| Prairie Mountain Non-RHA Occupational Manitoba      |                      |                                             |

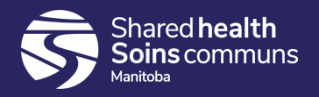

## Embedded Find Command (EFC)

 Service Delivery Location, Provider and Organization EFC's "Show Info" displays more details

| lick Fina to select a provi                                          | aer:                                                                                            |                      |                           |           |  |
|----------------------------------------------------------------------|-------------------------------------------------------------------------------------------------|----------------------|---------------------------|-----------|--|
| Provider:BUCHAN, SHELLEY M, Medical Doctor, Dr. SHELLEY M BUCHAN, NA |                                                                                                 |                      |                           |           |  |
| Please select among the 2                                            | Please select among the 2 available search methods; Search or Type.                             |                      |                           |           |  |
| Type Search                                                          | -                                                                                               |                      |                           |           |  |
|                                                                      | Start typing the last name of the Provider. Mat<br>Select the match with the keyboard or mouse. | ches will begin to c | appear below.             |           |  |
|                                                                      | Starts With                                                                                     |                      |                           |           |  |
| Name of Provider:                                                    | BUCHAN, SHELLEY M, Medical Docto                                                                |                      |                           | Show Info |  |
|                                                                      |                                                                                                 |                      | /                         | ,         |  |
| Name of Provider:                                                    | BUCHAN, SHELLEY M, Medical Docto                                                                |                      |                           | Show Info |  |
|                                                                      | Name:                                                                                           | Status:              | SDL:                      | 7         |  |
|                                                                      | BUCHAN, SHELLEY M                                                                               | Active               | Dr. SHELLEY M BUCHAN: NA; |           |  |
|                                                                      | Role/Identifiers:                                                                               | Phone/Emai           | il:                       |           |  |
|                                                                      | Medical Doctor                                                                                  |                      |                           |           |  |
|                                                                      | Provincial provider billing number: P01586                                                      |                      |                           |           |  |

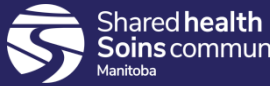

### **Client Header Display**

- Configurable to make name fields more noticeable by bolding and changing font color
- Optional Preferred Alternate Name display in Client Header now available

| Client Demographic                             | Save Reset 🕶 More 🗉 🗔 🔒                                         |                                                         |                                                                                            |
|------------------------------------------------|-----------------------------------------------------------------|---------------------------------------------------------|--------------------------------------------------------------------------------------------|
| Client ID: 5738                                | Name(Last, First Middle) / Gender:<br>Tuscadero, Pinky / Female | Preferred Alternate Name:<br>Fonzarelli, Pinky          | Health Card No:<br>333444555                                                               |
| Date of Birth / Age:<br>2000 Aug 19 / 21 years | Phone Number:<br>Mobile Contact:<br>204-888-4455                | Health Region Organization:<br>Manitoba,Winnipeg Health | Additional ID Type / Additional ID:<br>Manitoba Health Family Registration Number / 258963 |

 On Client Demographics screen, navigate to 'Alternate Names', add name, select 'Set Preferred'

| Alter                                       | nate l | Names                 |             |              |               | <b>*</b>    |
|---------------------------------------------|--------|-----------------------|-------------|--------------|---------------|-------------|
|                                             |        |                       |             |              |               | Add         |
| Update Delete Clear Preferred Set Preferred |        |                       |             |              |               |             |
|                                             |        | Alternate Name Type 🔺 | Last Name 🗘 | First Name 🗘 | Middle Name 🗘 | Preferred * |
| $\bigcirc$                                  | Ð      | Pseudonym             | Fonzarelli  | Pinky        |               |             |

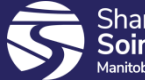

#### **Multiple Ethnicities**

Allows any number of Ethnicities to be added to a client instead of just one

| Ethr | nicity I      | nformation  |                   |                         |      |  |  |
|------|---------------|-------------|-------------------|-------------------------|------|--|--|
|      |               |             |                   |                         |      |  |  |
| U    | Update Delete |             |                   |                         |      |  |  |
|      | B             | Ethnicity 🔺 | Other Ethnicity 🗘 | Ethnicity Reported by 🗘 |      |  |  |
|      | Ð             | Chinese     |                   | Self                    |      |  |  |
|      | Ð             | Filipino    |                   | Self                    |      |  |  |
|      | Ð             | Other       | Irish             | Self                    |      |  |  |
| Tota | al: 3         |             |                   |                         | 10 ~ |  |  |

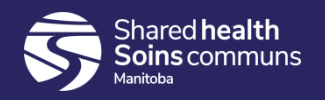

#### **Client Record Updates**

1. Indigenous: A new rule was added to ensure at least one Indigenous value is entered to avoid data quality issues

| Indigenous Information                                                                          |        | <b>^</b>                                                               |
|-------------------------------------------------------------------------------------------------|--------|------------------------------------------------------------------------|
| Add Indigenous Information                                                                      | X At I | east one Indigenous value other than 💥<br>ctive dates must be entered. |
| Indigenous Identity:                                                                            |        |                                                                        |
| First Nations Status:  Indigenous Organization:  Starts With  e.g. Organization Display Name  Q |        |                                                                        |
| * Effective From: To:<br>2022/04/19 III yyyy/mm/dd                                              |        |                                                                        |
|                                                                                                 |        | Apply Reset                                                            |

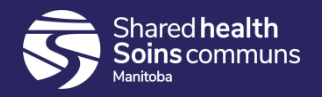

#### **Telephone Number**

 New comments free text field in "Add Telephone Number" modal, which can be associated with telephone numbers to provide more details on how to contact a client

| Telephone Numbers                                                                                                    | × 🔉             |
|----------------------------------------------------------------------------------------------------|-----------------|
| Add Telephone Number                                                                                                    | Apply Reset 🖨 🗙 |
| Telephone Number:   * Country:   * Number:   Canada   431-888-7777   X   Primary Home <b>Details:</b> This phone number is client's parent's home, where client is currently staying.   (1920 characters remaining.) <b>* Effective From:</b> To:   2022/05/12   Yyyyy/mm/dd |                 |
|                                                                                                    | Apply Reset     |

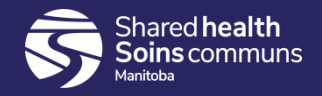

#### **Client Online Names**

1. New 'Other' option available for selection, and 50 character free-text field for 'Other Description'

| Add Online Name  * Site/Service: Other Other Slack  * Online Name: power.bar@gmail.com | ne Names                                           | ✓ 🔦                           |
|----------------------------------------------------------------------------------------|----------------------------------------------------|-------------------------------|
| * Site/Service:<br>Other  Cother  Slack<br>* Online Name:<br>power.bar@gmail.com       | Online Name                                        | Apply Reset 🖨 🗙               |
|                                                                                        | e/Service:<br>er<br>ine Name:<br>ver.bar@gmail.com | * Other Description:<br>Slack |
|                                                                                        |                                                    | Apply Reset                   |

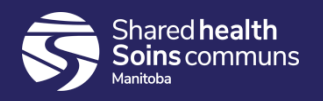

### **Client Warnings/Alerts**

- New: Client-related popup alert for high priority warnings.
- 2. When a high priority warning is created, the warning displays when the client is placed into context.
- This feature is only available in Next Gen pages; does not display in Investigations (classic) pages.

| Client Warnings                                                            |  |  |  |  |  |  |
|----------------------------------------------------------------------------|--|--|--|--|--|--|
| Add Client Warning                                                         |  |  |  |  |  |  |
| * Effective From: To:<br>2022/04/20 yyyy/mm/dd High Priority<br>* Message: |  |  |  |  |  |  |
| Safe Visit Plan in place - please review before home visit.                |  |  |  |  |  |  |
| (191 characters remaining.)                                                |  |  |  |  |  |  |

| Client Demographics                                                           |                            |
|-------------------------------------------------------------------------------|----------------------------|
| High Priority Warnings                                                        |                            |
|                                                                               | ferred Alte                |
| A Client Warning: Safe Visit Plan in place - please review before home visit. |                            |
| Confirm                                                                       | alth Region<br>nitoba,Inte |
|                                                                               |                            |
|                                                                               |                            |
| Last Name: * First Name:                                                      |                            |
| Honey Cinnamon                                                                |                            |
|                                                                               |                            |

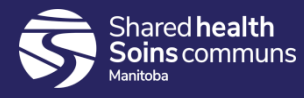

#### **Immunization Module Updates**

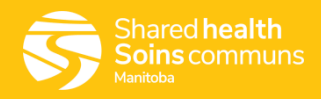

#### **Consent Directives Improvement**

- 1. Can now switch between Grant and Refuse on same day
- Auto-expiry of existing consent directives for the same antigen(s). A warning of an 'active' consent directive is issued; upon Save, a confirmation message "An active Consent Directive(s) existed..." and consent record is updated.

| Record Consent for Service                                                                     |                                                                        |                                                                               |
|------------------------------------------------------------------------------------------------|------------------------------------------------------------------------|-------------------------------------------------------------------------------|
| An active consent directive exists for the agent/antigen(s) selected; if a new overla expired. | pping consent record is successfully created the original              | consent directive will be automaticall                                        |
| Clients:<br>Farina-W-20220414, Flower-1                                                        | Consent will be recorded for agents:<br>HB<br>HPV-9                    | Number of Doses:                                                              |
| * Instruction: * Reason for Refusal: Reason Description:                                       |                                                                        |                                                                               |
| * Effective From: To: Form of Consent:<br>2022/05/16                                           | An active Cons<br>some of the Ag<br>and it was auto                    | ent Directive(s) existed for<br>ent/Antigen(s) selected<br>matically expired. |
|                                                                                                | Consent record<br>client/agent co<br>applicable to th<br>updated succe | Is for the selected<br>mbinations that are<br>the event have been<br>ssfully. |
|                                                                                                | ilfor -                                                                |                                                                               |

#### Consent directives inaccurate warning

- 1. An incorrect warning appears when recording consent for a previously expired consent directive for the same vaccine from within:
  - the single imms 'add immunization' modal
  - the mass imms worksheet 'record consent' modal
- The worksheet indicates Consent Readiness is "Missing"; select 'Record Consent'

| Alerts         Record Consent         Record Immunization         Client Event Status         Client Event Summary         Deferrals         Ethnicities |                                                                                                    |             |                            |                 |                                 |                                 |                                      |                      |                               |
|----------------------------------------------------------------------------------------------------|----------------------------------------------------------------------------------------------------|-------------|----------------------------|-----------------|---------------------------------|---------------------------------|--------------------------------------|----------------------|-------------------------------|
| С                                                                                                    | Clear Filters View Consent Preview Client Update Client Assess and Immunize Client Imms Profile Clini |             |                            |                 | Clinical Notes                  |                                 |                                      |                      |                               |
|                                                                                                    | Alerts 🗘                                                                                              | Client ID 🗘 | Client Name ▲<br>Retriever | Date of Birth 🗘 | Gender ≎<br><del>Filter</del> ▼ | Immunizi<br>Agent ≎<br>Filter ▼ | Forecast Status                      | Consent<br>Readiness | Event<br>Status 🗢<br>Filter 💌 |
|                                                                                                    | 1                                                                                                    | 6663        | Retriever, Golden<br>MH    | 2008 Jan 03     | Male                            | Tdap-IPV                        | Not Forecasted                       | Missing              |                               |
| ~                                                                                                    | A                                                                                                    | 6663        | Retriever, Golden<br>MH    | 2008 Jan 03     | Male                            | HB                              | Overdue:<br>Recombivax or<br>Engerix | Missing              |                               |

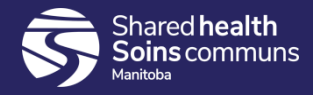

#### **Consent directives continued**

hared **health** 

 Selecting "Record Consent" opens the Record Consent for Service modal where the inaccurate warning appears "An active consent directive exists for the agent/antigen(s)..."

| <b>_</b>                                                        | <b>e</b> <i>y i</i>                                                                      |                                                        |
|-----------------------------------------------------------------|------------------------------------------------------------------------------------------|--------------------------------------------------------|
| Record Consent for Service                                      |                                                                                          |                                                        |
| An active consent directive exists for the agent/antig expired. | en(s) selected; if a new overlapping consent record is successfully created the original | I consent directive will be automatically              |
| Clients:<br>Retriever, Golden MH                                | Consent will be recorded for agents:<br>HB<br>Tdap-IPV                                   | Number of Doses:                                       |
| * Instruction: Reason for Refusal: Rea<br>Grant                 | son Description:                                                                         |                                                        |
| * Effective From: To:<br>2022/06/01 yyyy/mm/dd                  | Form of Consent:                                                                         |                                                        |
|                                                                 | Record Consent for Service                                                               |                                                        |
| Once the 'Effective To' date is entered, the                    | Clients:<br>Retriever, Golden MH                                                         | Consent will be recorded for agents:<br>HB<br>Tdap-IPV |
| warning disappears;<br>proceed with consent.                    | Reason for Refusal:     Reason Description:                                              |                                                        |
|                                                                 | * Effective From: To: Form of Consent:<br>2022/06/01 2023/06/01 Written                  |                                                        |

#### Ability to forecast Inactive Clients

| Immunizations                                           |                        |                                                                                         |          |                 |             | Save Reset                                                                              | ▼ More II   | ₀ 🔒 ? 🔽              |
|---------------------------------------------------------|------------------------|-----------------------------------------------------------------------------------------|----------|-----------------|-------------|-----------------------------------------------------------------------------------------|-------------|----------------------|
|                                                         |                        |                                                                                         |          |                 |             |                                                                                         |             | INACTIVE             |
| Client ID: 5657                                         | Name(La<br>Lion, Da    | Name(Last, First Middle) / Gender: Preferred Alternate Name:<br>Lion, Dandy mh / Male - |          |                 | ame:        | Health Card No<br>888777444                                                             | :           |                      |
| Date of Birth / Age:<br>2008 May 21 / 13 years 11 month | Phone No<br>s -        | Phone Number: Health Region Organization:<br>- Manitoba,Interlake-Eastern Health        |          |                 |             | Additional ID Type / Additional ID:<br>h Manitoba Health Family Registration Number / - |             |                      |
| Immunization Details                                    |                        |                                                                                         |          |                 |             |                                                                                         |             |                      |
| Immunization History - Detailed Data Table              |                        |                                                                                         |          |                 |             |                                                                                         |             |                      |
| Tab Panel                                               |                        |                                                                                         |          |                 |             |                                                                                         |             | ✓ 💙                  |
| Antigen Count                                           |                        |                                                                                         |          |                 |             |                                                                                         |             | ✓ 💙                  |
| Immunization Forecast by                                | Agent/Antige           | n                                                                                       |          |                 |             |                                                                                         |             | ✓ 👔                  |
| Last Forecast Ran On: 2022 May                          | 19                     |                                                                                         |          |                 |             |                                                                                         |             |                      |
| Forecast Status calculated as of:                       | 2022 May 19            | r                                                                                       |          |                 |             |                                                                                         | Refresh     | Forecast (1)         |
| Immunizing Agent/Antigen                                | Forecasted<br>Dose # ᅌ | More Info<br>≎                                                                          | Volume ≎ | Trade Name<br>≎ | Eligible ≎  | Due 🔺                                                                                   | Overdue ≎   | Forecast<br>Status 🗘 |
| Varicella                                               | 2                      |                                                                                         |          |                 | 2022 Jun 16 | 2022 Jun 16                                                                             | 2021 Jun 21 | Overdue              |
| Tdap ( Diphtheria toxoid low dose*, Tetanus toxoid* )   | 5                      | EDS                                                                                     |          |                 | 2031 May 19 | 2032 May 19                                                                             | 2032 Jun 19 | Up To Date           |

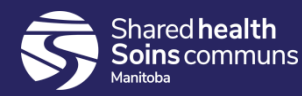

#### Search Immunizations function

- 1. Search Immunizations function allows the user to search for immunizations administered within the set search criteria
- 2. This functionality provides a range of options for searching:
  - a. Immunization agent (mandatory data input)
  - b. One or more vaccine lot numbers (mandatory data input)
  - c. Immunization administered date(s)
  - d. Immunization provider
  - e. Organization
  - f. Service Delivery Location (clinic location)
- 3. Search results generates a list of clients immunized within the set search criteria
- 4. Useful to identify clients immunized with a certain vaccine lot number, and at a selected clinic, or within a defined date range

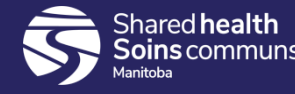

#### Search Immunizations continued

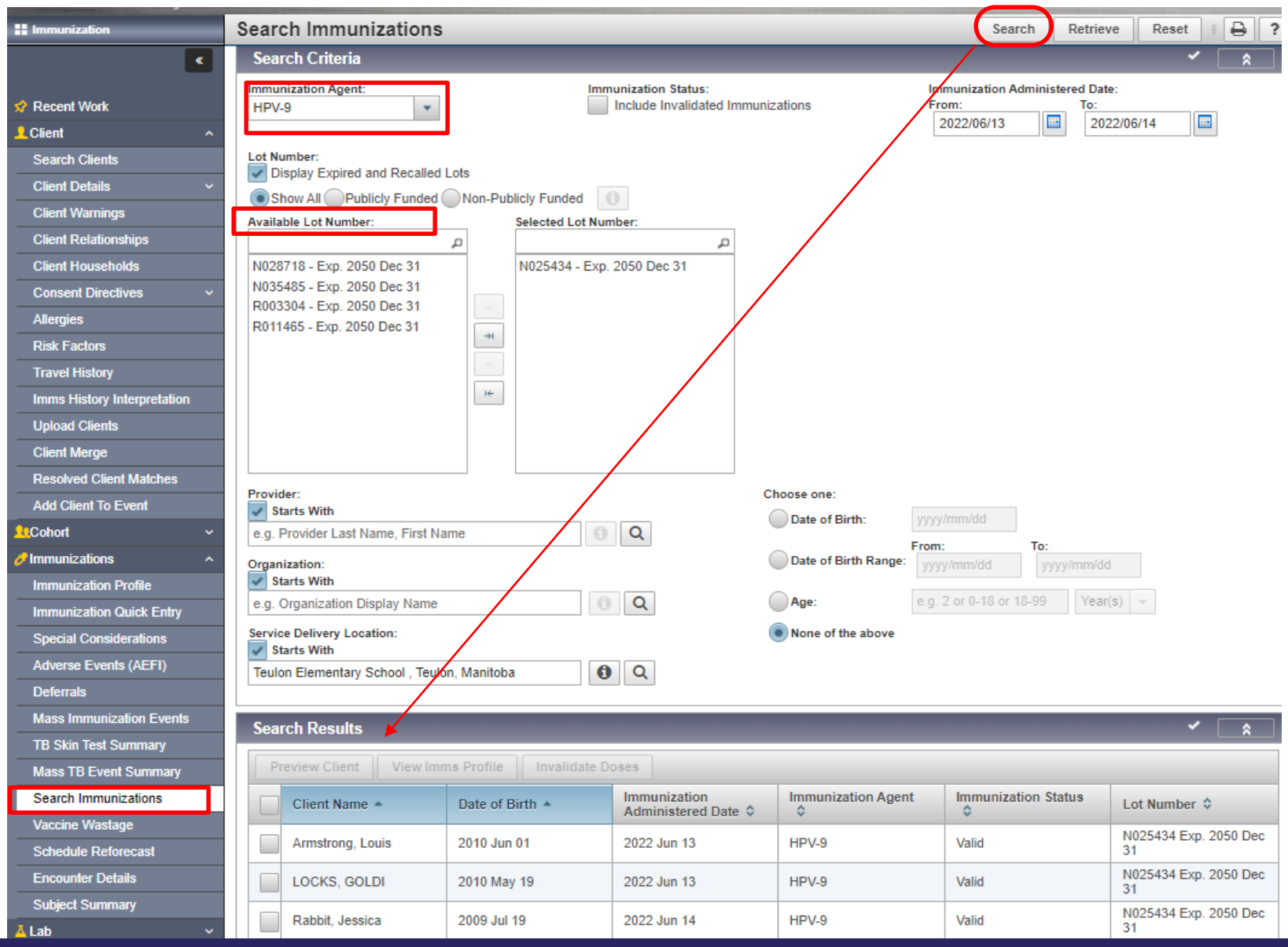

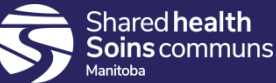

#### **Deferral dates**

 Ability to add Effective from date = Effective to date (same day deferral)

| Deferrals                                                                                     |                              |       |
|-----------------------------------------------------------------------------------------------|------------------------------|-------|
| Add Deferrals                                                                                 |                              | Apply |
| * Immunizing Agent:<br>COVID19-Pfizer                                                         | * Reason:<br>Other - specify |       |
| * Effective From: To:<br>2022/05/19 2022/05/19                                                |                              |       |
| Comments:                                                                                     |                              |       |
| Client is not eligible for COVID Pfizer until tomorrow. Is deferred for today's clinic visit. | -                            |       |
| (1906 characters remaining.)                                                                  |                              |       |

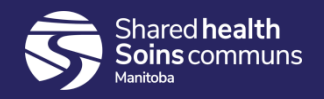

#### MIE - Add multiple clients

- Can easily add multiple clients to Update Mass Imms page
- 2. Can now see when the forecast has been scheduled and what date it will run on

| Update Mass In                                                                                                    | nms Event                                                                                                    |      | Save      | Reset  | Worksheet |
|----------------------------------------------------------------------------------------------------|----------------------------------------------------------------------------------------------------|------|-----------|--------|-----------|
| Client List                                                                                                    |                                                                                                    |      |           |        |           |
| Search Clients                                                                                                    | Search Cohort Search Client List Upload Client List                                                                                                    | Remo | ove Clien | t List |           |
| Cohort: <u>Stonewall Gr</u><br>Client List: <u>Stonewall</u><br>Attached on: 2022 May<br>The oldest forecast wit<br>All the clients in this ev<br>Next Scheduled Forecast | Schedule Forecast<br>Gr 8 test<br>y 02<br>hin this group of clients: 2022 Apr 27 15:45 CDT<br>yent were last forecasted as a group on:<br>sts for Client List: 2022 May 16<br>nt |      |           |        |           |
| Client List:<br>Stonewall 👻                                                                                                    | Client:<br>Giant, Green   ID 5666   852369874   Male   2012 Jan 07 🗙<br>Boop, b                                                                                                  |      | Search T  | ype:   | Q Add     |

888222444 | Female | 2012 Aug 16

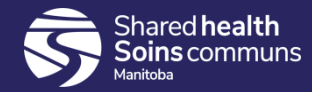

#### MIE – Add multiple lists

- Can now add multiple lists to a mass imms event; toggle back and forth between the lists on different worksheets within the same event
- 2. Improves worksheet performance and allows better organization of MIE's

# Update Mass Imms Event Client List Search Client List Search Client List Search Client List Cohort: Test multiple lists - report Cohort: Test multiple lists - report Cohort: Test multiple lists - report Client List: Teulon Flu list 1 Attached on: 2022 May 03 The oldest forecast within this group of clients: 2022 Apr 27 15:46 CDT All the clients in this event were last forecasted as a group on: Next Scheduled Forecasts:

| Client List:             | Client:       |           |               |
|--------------------------|---------------|-----------|---------------|
| Teulon Flu 💌             | Client Last N | ame or ID |               |
|                          | ą             |           | 1             |
| Teulon Elu list 1        |               | Update    |               |
| Teulon Flu list 2        |               |           | Client Name 🔺 |
| real of the field of the |               |           | Jobst, Edwin  |

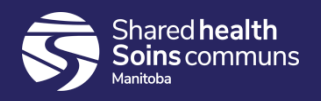

#### MIE – Search by Organization

Ability to search mass imms event by organization; when deselecting the 'Exact Match' checkbox, all MIE's created under the selected Organization will display in the search results.

| Search Mass Imms Event                |                                       |
|---------------------------------------|---------------------------------------|
| Event ID:                             | Event Title:                          |
| Status:                               | Created By:                           |
| Open 👻                                | · · · · · · · · · · · · · · · · · · · |
| Event Type:                           |                                       |
| · · · · · · · · · · · · · · · · · · · |                                       |
| Event Date Range:                     |                                       |
| From: To:<br>2022/03/01 2022/05/12    |                                       |
| Organization:                         |                                       |
| V Starts With                         |                                       |
| Interlake-Eastern Health, Manitoba    | Q Exact Match                         |
| Service Delivery Location:            |                                       |
| e.g. SDL Display Name                 |                                       |
|                                       |                                       |

#### Search Results

| U | Update View Delete Worksheet |                                  |              |                              |                  |  |  |  |  |  |
|---|------------------------------|----------------------------------|--------------|------------------------------|------------------|--|--|--|--|--|
|   | Event ID<br>≎                | Event Title 🗘                    | Event Date 🔻 | Additional Dates             | Client List<br>≎ |  |  |  |  |  |
|   | 259                          | Teulon Flu - test multiple lists | 2022 May 04  |                              | Yes              |  |  |  |  |  |
|   | 257                          | Stonewall Gr 8 test              | 2022 May 02  | 2022 May 03 ,<br>2022 May 16 | Yes              |  |  |  |  |  |
|   | 248                          | Arborg EMS Gr 6                  | 2022 Apr 26  |                              | Yes              |  |  |  |  |  |

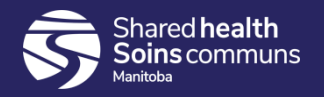

#### MIE – Client search by address

5680

5703

5657

0

0

0

888222444

676767676

888777444

Boop

Lion

Lightyear

When in MIE, allows searching by client address; useful for adding families at the same address, or when in MIE for PCH – search residents by PCH address

| earch Clients        |                         |                            |              |                    | Search            | Retrieve      | Reset Ca            | incel  | •       |
|----------------------|-------------------------|----------------------------|--------------|--------------------|-------------------|---------------|---------------------|--------|---------|
| Advanced Search      | ) Criteria              |                            |              |                    |                   |               |                     | ~      | \$      |
| Client Merge         |                         |                            |              |                    |                   |               |                     | [      | *       |
| Contact Method       |                         |                            |              |                    |                   |               |                     |        | 8       |
| Client Location      |                         |                            |              |                    |                   |               |                     | ✓ [    | 8       |
| Address Format:      |                         |                            |              |                    |                   |               |                     |        |         |
| Unit No.:            | Street No.:<br>222      | Street Name:<br>Strawberry | Str          | eet Type:<br>eld 🔹 | Street Direction: | •             |                     |        |         |
| P.O. Box:            | STN:                    | RPO: Ru                    | Iral Route:  |                    |                   |               |                     |        |         |
| Country:             | Pro                     | vince / Territory:         | City / Town: | Po                 | stal Code:        |               |                     |        |         |
| Canada               | ▼ Ma                    | anitoba                    | Stonewall    | R                  | 0C-2Z0            |               |                     |        |         |
| (100 characters rema | aining.)                |                            |              |                    |                   |               |                     | [      | *       |
| Search Results       |                         |                            |              |                    |                   |               |                     | ~      | *       |
|                      |                         |                            |              |                    |                   |               | [                   | Create | Client  |
| Preview Sele         | ct and Return           | Client Imms Profile        |              |                    |                   |               |                     |        |         |
| Client               | t ID \$ Health<br>Numbe | Card<br>r ≎ Last Name ▲    | First Name   | Middle Name        | Gender \$         | Date of Birth | Health<br>Region \$ | A      | ctive ≎ |
|                      |                         |                            |              |                    |                   |               | Interlake-          |        |         |

ΜΗ

mh

mh

Female

Male

Male

2012 Aug 16

2006 Nov 22

2008 May 21

Eastern Health Interlake-

Eastern

Eastern

Health

Health InterlakeActive

Active

Active

Betty

Buzz

Dandy

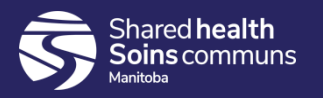

#### MIE – Additional options on worksheet

- 1. Can record Ethnicities and Indigenous Information from worksheet
- 2. Can record Clinical Notes from worksheet

| Event Worksheet                                                                                                    | ✓ 🔦         |
|----------------------------------------------------------------------------------------------------|-------------|
| Event Title: Winnipeg MIE<br>Event ID: 257<br>Event Date: 2022 Apr 29<br>Location: Access Downtown<br>Event Type: Community<br>Status: Open |             |
| Created By: Rand, Susan<br>Displaying 11 out of 11 available clients                                                                        |             |
| Client List:     Client:     Search Type:       Winnipeg     Client Last Name or ID     Image: Client Last Name or ID                       | dd          |
| Alerts         Record Consent         Record Immunization         Client Event Status         Client Event Summary         Deferrals        | Ethnicities |
| Clear Filters         View Consent         Preview Client         Update Client         Assess and Immunize         Client Imms Profile     |             |
| Clinical Notes                                                                                                    |             |
| Conse                                                                                                    | nt          |

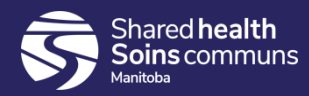

#### MIE – View alerts

1. Improved performance of MIE's by removing hyperlink on alert icon and providing modal window

| Alerts                                                                                                    | Record Consent         Record Immunization         Client Event Status         Client Event Summary         Deferrals         Ethnicities |                      |             |        |                  |                |         |                               |  |
|----------------------------------------------------------------------------------------------------|----------------------------------------------------------------------------------------------------|----------------------|-------------|--------|------------------|----------------|---------|-------------------------------|--|
| Clear Filters View Consent Preview Client Update Client Assess and Immunize Client Imms Profile                                                                                                    |                                                                                                    |                      |             |        |                  |                |         |                               |  |
| Clinical No                                                                                                    | otes                                                                                                    |                      |             |        |                  |                |         |                               |  |
| Alerts<br>↓ Client ID<br>↓ Client Name<br>↓ Date of Birth<br>↓ Date of Birth<br>↓ Date of Birth<br>↓ Date of Birth<br>↓ Bender ↓<br>↓ Filter ↓ Bender ↓<br>↓ Second ↓ ↓ ↓ ↓ ↓ ↓ ↓ ↓ ↓ ↓ ↓ ↓ ↓ ↓ ↓ ↓ ↓ ↓ ↓ |                                                                                                    |                      |             |        |                  |                |         | Event<br>Status ≎<br>Filter ▼ |  |
|                                                                                                    | 51                                                                                                    | Bader,<br>Barbara    | 1968 May 31 | Female | COVID<br>AstraZe | Not Forecasted | Missing |                               |  |
|                                                                                                    | 86                                                                                                    | Barrett,<br>Brittney | 2007 May 04 | Female | COVID<br>AstraZe | Not Forecasted | Missing |                               |  |
|                                                                                                    | 3377                                                                                                    | Cable, Mouse<br>sdr  | 1966 Jan 26 | Female | COVID<br>AstraZe | Not Forecasted | Missing |                               |  |

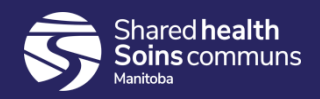

#### MIE – Display vaccine tradename

1. Each distinct agent on the mass imms event continues to be listed once for each client; if the client is forecasted for a specific tradename, the tradename displays.

| Event Worksheet                                                                                                    |                                    |                   |                      |                                 |                                      |                                  | <ul><li>*</li></ul>           |  |  |
|----------------------------------------------------------------------------------------------------|------------------------------------|-------------------|----------------------|---------------------------------|--------------------------------------|----------------------------------|-------------------------------|--|--|
| Event Title:     Balmoral Gr 6 HB, HPV     Event ID: 260       Event Date:     2022 May 16     Location: Stonewall PHO       Event Type:     School     Status: Open       Displaying 3 out of 3 available clients     Created By: Hawryluk, Melody |                                    |                   |                      |                                 |                                      |                                  |                               |  |  |
| Client List:     Client:     Search Type:       Balmoral     Client Last Name or ID     Image: Client Last Name or ID                                                                                                    |                                    |                   |                      |                                 |                                      |                                  |                               |  |  |
| Alerts Record Conse                                                                                                    | nt Record Immunizatio              | On Client Event S | tatus Client I       | Event Summary                   | Deferrals Ger                        | nerate Letters                   | Ethnicities                   |  |  |
| Clear Filters View Co                                                                                                    | nsent Preview Client               | Update Client     | Assess and Imn       | nunize Clie                     | nt Imms Profile Cli                  | nical Notes                      |                               |  |  |
| Alerts  Client IE                                                                                                    | Client Name *                      | Date of Birth ≎   | Gender ≎<br>Filter ▼ | Immunizi<br>Agent ≎<br>Filter ▼ | Forecast Status 🗘                    | Consent<br>Readiness<br>Filter - | Event<br>Status ≎<br>Filter ▼ |  |  |
| 6302                                                                                                    | Farina-W-<br>20220414,<br>Flower-1 | 2009 Mar 23       | Female               | НВ                              | Overdue:<br>Recombivax               | Granted                          |                               |  |  |
| 6302                                                                                                    | Farina-W-<br>20220414,<br>Flower-1 | 2009 Mar 23       | Female               | HPV-9                           | Not Forecasted                       | Granted                          |                               |  |  |
| 6343                                                                                                    | Gabor-W-<br>20220414, Gino-<br>1   | 2009 Apr 03       | Male                 | НВ                              | Overdue:<br>Recombivax or<br>Engerix | Granted                          |                               |  |  |
| 6343                                                                                                    | Gabor-W-<br>20220414, Gino-<br>1   | 2009 Apr 03       | Male                 | HPV-9                           | Overdue                              | Granted                          |                               |  |  |

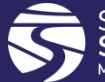

#### Lot Number Expiry Date

- 1. Rules to indicate expiry dates for lots aligned with inventory
- 2. Now shows that a lot is expired the day after its expiry date (instead of the day of)
- Now have a pop-up warning message if the lot number expiry date is prior to the administered date on the immunization profile and MIE pages

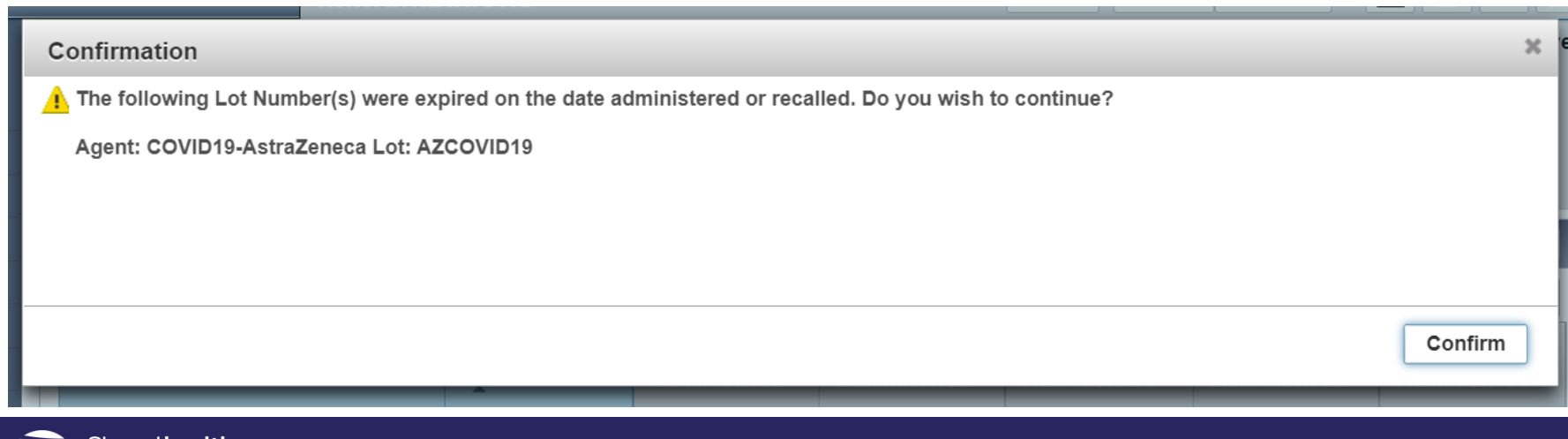

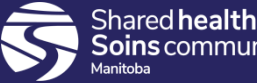

#### **Client Immunizations Screen**

 Provide client information header when accessing Client Immunization profile preview modal from Search Immunizations screen

| Pre                                                                              | Preview Client Immunization History |                        |                            |            |                                    |                        |          |  |  |
|----------------------------------------------------------------------------------|-------------------------------------|------------------------|----------------------------|------------|------------------------------------|------------------------|----------|--|--|
| Clier                                                                            | nt ID: 3243                         |                        |                            | Health Car | d Number: 94632897                 | 72 - Manitoba Health C | ard      |  |  |
| Clier                                                                            | nt Name: Adamo,                     | Ursula                 |                            | Gender: F  | emale                              |                        |          |  |  |
| Date                                                                             | of Birth: 1982 Se                   | ep 16                  |                            |            |                                    |                        |          |  |  |
| ✓ Immunization History ✓ Forecast by Agent ✓ Forecast by Disease ✓ Antigen Count |                                     |                        |                            |            |                                    |                        |          |  |  |
|                                                                                  | Agent 🔺                             | Date<br>Administered ≎ | Age at<br>Administration 💠 | Status ≎   | Trade Name ≎                       | Body Site ≎            | Volume ≎ |  |  |
|                                                                                  | COVID19-<br>AstraZeneca             | 2020 Dec 07            | 38y                        | Valid      | AstraZeneca<br>COVID-19<br>Vaccine | Deltoid: left          | 0.5 mL   |  |  |
|                                                                                  | COVID19-<br>Janssen                 | 2020 Dec 07            | 38y                        | Invalid    | Janssen                            | Deltoid: left          | 0.5 mL   |  |  |

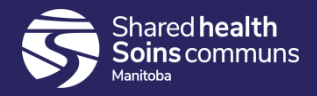

#### **Report Status**

 New: View Report Status and View Report History combined into one button and one list

#### **Manitoba Reports**

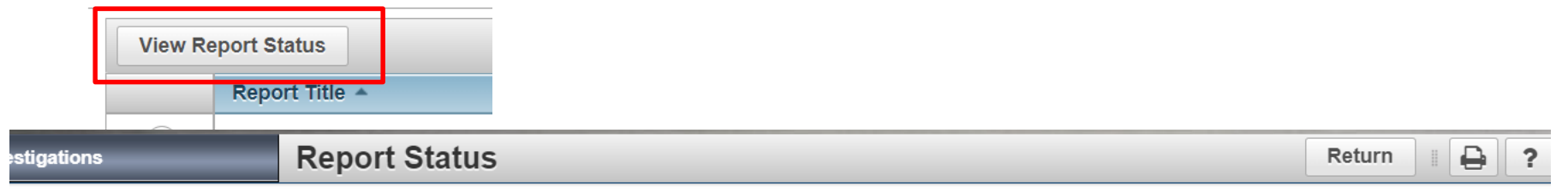

Report: MB1703-Clients Created

| Scheduled Reports         |                      |                        |              |                       |                |
|---------------------------|----------------------|------------------------|--------------|-----------------------|----------------|
| Update View Report Output |                      |                        |              |                       |                |
|                           | Report Date/Time 🔻   | Run Schedule Title ≎   | Run Status ≎ | Format of Report<br>≎ | Scheduled By ≎ |
|                           | 2022 Apr 4 08:00 CDT | MB1703-Clients Created | pending      | PDF                   | (Self)         |
|                           | 2022 Apr 1 15:45 CDT | MB1703-Clients Created | pending      | PDF                   | (Self)         |
|                           | 2022 Apr 1 15:23 CDT | MB1703-Clients Created | complete     | PDF                   | (Self)         |
| Total: 3                  |                      |                        |              |                       | 10 ~           |

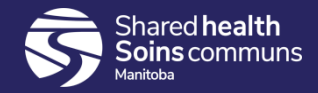